# How to Deploy a Virtual Service on CSP 2100

## Contents

Introduction Prerequisites Requirements Components Used Configure Network Diagram Configurations Method 1: Using CSP 2100 GUI Verify

### Introduction

This document describes how to deploy a virtual service on Cloud Services Platform (CSP) 2100. CSP 2100 is a x86 Software and Hardware Platform designed to host and manage any KVM-based network virtual service.

CSP-2100 is configurable by: ConfD CLI REST API Graphical User Interface (web based GUI)

## Prerequisites

### Requirements

Cisco Recommends you to have a knowledge of ,

- Basic understanding of CSP 2100
- Knowledge to access CSP 2100 through GUI & CLI
- Basic understanding of curl to run REST API

### **Components Used**

The information in this document is based on these software and hardware versions-

- CSP 2100 Version 2.1 (or higher)
- Curl

The information in this document was created from the devices in a specific lab environment. All of the devices used in this document started with a cleared (default) configuration. If your network is live, make sure that you understand the potential impact of any changes or configurations.

## Configure

### **Network Diagram**

- CSP 2100 provides the DC Network Team with a turn-key & open x86 KVM software & hardware platform to run any Cisco or 3rd party virtual service.
- It has three ways to manage GUI, CLI and REST/NetConf API.
- CSP 2100 is built on Open platform using x86 Hardware and Linux/KVM Software.

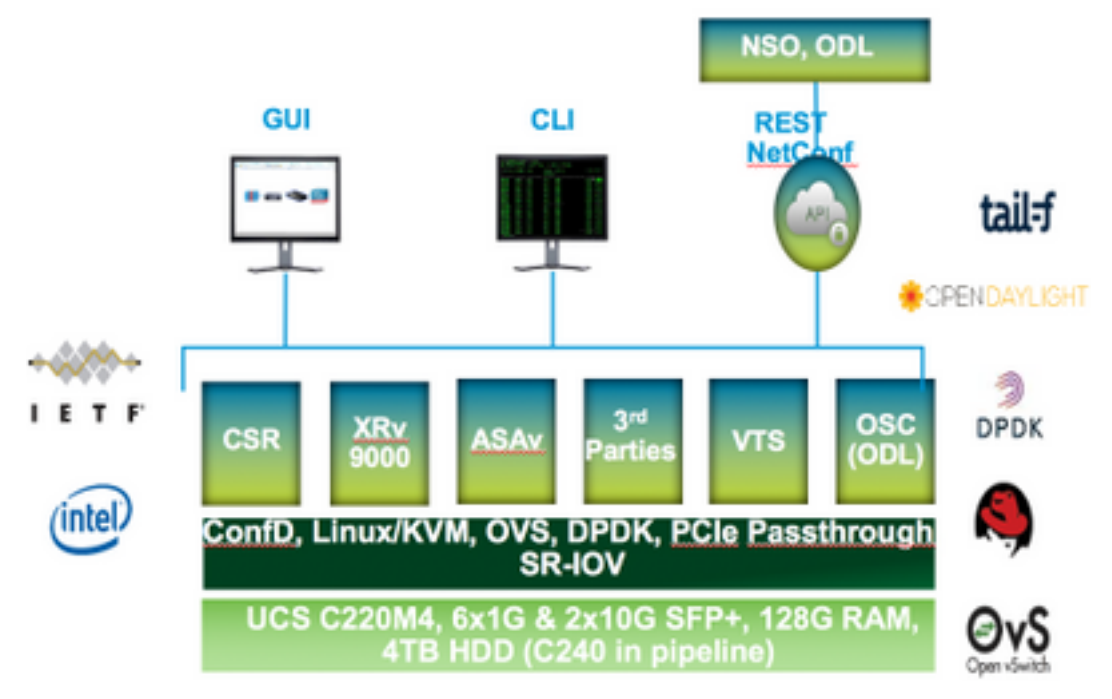

### Configurations

Method 1: Using CSP 2100 GUI

Step 1. Navigate to **Configuration > Repository**. Check and confirm that the Virtual service image/ISO is present.

| in ih | guration                                                                                                    |                                                                       |                                                      |                                                                              |
|-------|----------------------------------------------------------------------------------------------------|-----------------------------------------------------------------------|------------------------------------------------------|------------------------------------------------------------------------------|
| 085   | Repository philos Cluster NFS ShillP                                                                                            |                                                                       |                                                      |                                                                              |
|       |                                                                                                    |                                                                       |                                                      |                                                                              |
| Re    | epository Files                                                                                                    |                                                                       |                                                      | 1                                                                            |
|       |                                                                                                    |                                                                       |                                                      |                                                                              |
|       |                                                                                                    |                                                                       |                                                      |                                                                              |
|       |                                                                                                    | (                                                                     | Select ( 0                                           | Ubload ) (  Pernove                                                          |
|       |                                                                                                    |                                                                       |                                                      |                                                                              |
|       |                                                                                                    |                                                                       |                                                      | Tis Titur                                                                    |
|       | File Name                                                                                                    | Multine                                                               | Size (Ryten)                                         | File Filter<br>Hast Name                                                     |
|       | File Name<br>esp 2100-d 1.2.4/se                                                                                                | Madfied<br>2017-01-11.2228                                            | Size (Byten)<br>1011325443                           | Nor That<br>Hast Name<br>stor exp2100 a                                      |
|       | File Name<br>ete 2100-v2.1.2.4.ke<br>eer1000-uriemaliki 35.15.045.5.155-3.54b-est/se                                            | Madfied<br>2817-01-11 22:28<br>2817-01-08 22:51                       | Size (Rytes)<br>1611325443<br>306780224              | File Filter<br>Hast Name<br>Sjor esp2100-a<br>Sjor esp2100-a                 |
|       | File Name<br>1997 2707 v.2.1.2.4.tee<br>car1800 v.universalidi.03.15.045.5.155-3.546-antilee<br>11000 v.dkl 5.3.1.5161.1.5a.iae | Mixified<br>2017-01-11 22:28<br>2017-01-06 22:01<br>22:17-01-06 18:14 | Size (Rytes)<br>1611325443<br>095780204<br>342790400 | Har Filer<br>Hart Name<br>Sjor eng2180 a<br>sjor eng2180 a<br>sjor eng2180 a |

Step 2. Browse to **Configuration > Services** and click Create.

|                                             | guration   |                     |  |  |  |
|---------------------------------------------|------------|---------------------|--|--|--|
| pNRCs C                                     | luster Rep | onitory NFS         |  |  |  |
|                                             |            |                     |  |  |  |
|                                             |            |                     |  |  |  |
| Service Creat                               | ion        | Enter Service Name: |  |  |  |
| Service Name.                               | >          | NTR-VSM-2           |  |  |  |
| Target Host Namo.                           |            |                     |  |  |  |
| SA Head Name:                               |            |                     |  |  |  |
| mage Name.                                  |            |                     |  |  |  |
| nec.                                        |            |                     |  |  |  |
| Resource Config<br>(1 cores, 4 GB, 2548 MB) |            |                     |  |  |  |
| thrage Config                               |            |                     |  |  |  |
| INC Password                                |            |                     |  |  |  |
| Crupto Dandwidth                            |            |                     |  |  |  |
|                                             |            |                     |  |  |  |

Step 3. Complete the configuration parameters and steps like Hostname, Image name (from repository), vNICs for the Virtual service, Resources for the virtual service and click deploy.

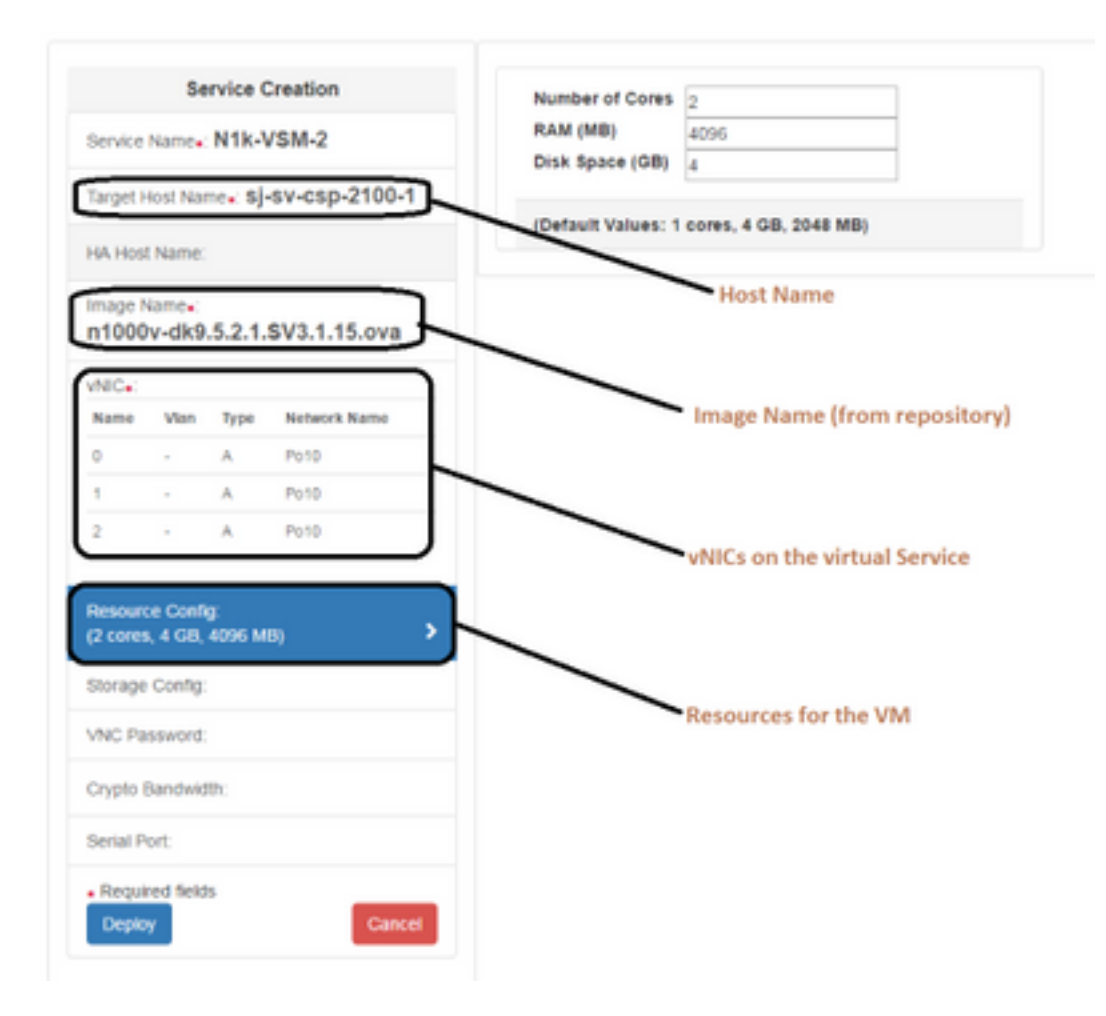

#### Method 2: Using ConfD CLI

Step 1. Login to the CLI of the CSP 2100.

Step 2. Use an already existing virtual Service configuration. Identify the configuration by using the command- **show running-config service**.

```
csp2100-a# show running-config service
service CSR1Kv
           5870cf8c-6d26-43f2-99d7-779a8bb795d5
uuid
memory
           8096
numcpu
           2
macid
           2
disk_size 8.0
iso_name csr1000v-universalk9.03.16.04b.S.155-3.S4b-ext.iso
power
           on
vnic Ø
                   25
 vlan
 tagged
                   false
  type
                   access
  passthrough_mode none
 model
                   e1000
 network_name
                   10
 !
vnic 1
                   25
 vlan
                   false
  tagged
 type
                   access
 passthrough_mode none
 model
                   e1000
 network_name
                   10
 !
ł
```

Step 3. Copy the existing configuration and modify the parameters of - memory, numcpu, disk\_size, iso\_name and the vnic details as required for the new Virtual Service.

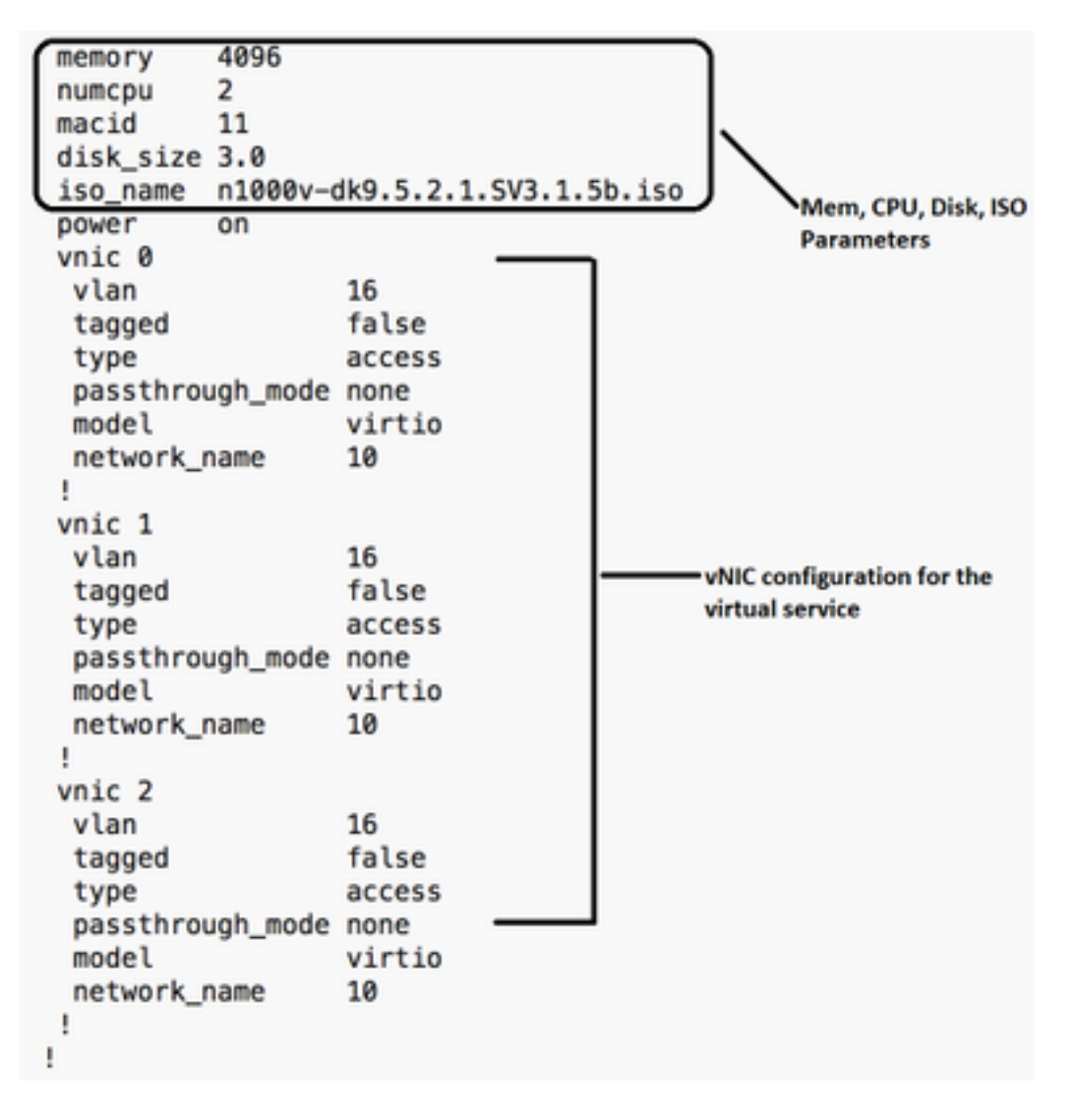

Step 4. Create a new service name as required. Here we are creating Nexus 1000v (VSM - VSM\_N1K\_CLI) and Copy Paste the above configuration and perform a commit.

```
csp2100-a(config)# service VSM_N1k_CLI
csp2100-a(config-service-VSM_N1k_CLI)#
                                       memory
                                                 4896
csp2100-a(config-service-VSM_N1k_CLI)# numcpu
                                                 2
csp2100-a(config-service-VSM_N1k_CLI)# macid
                                                 11
csp2100-a(config-service-VSM_N1k_CLI)# disk_size 3.0
csp2100-a(config-service-VSM_N1k_CLI)# iso_name n1000v-dk9.5.2.1.SV3.1.5b.iso
csp2100-a(config-service-VSM_N1k_CLI)# power
                                                 on
csp2100-a(config-service-VSM_N1k_CLI)# vnic 0
                                            16
csp2100-a(config-vnic-0)#
                           vlan
csp2100-a(config-vnic-0)#
                           tagged
                                            false
csp2100-a(config-vnic-0)#
                           type
                                            access
csp2100-a(config-vnic-0)#
                           passthrough_mode none
csp2100-a(config-vnic-0)# model
                                           virtio
                          network_name
csp2100-a(config-vnic-0)#
                                            10
csp2100-a(config-vnic-0)#
                          .
csp2100-a(config-vnic-0)# vnic 1
csp2100-a(config-vnic-1)#
                                            16
                          vlan
csp2100-a(config-vnic-1)#
                           tagged
                                           false
csp2100-a(config-vnic-1)# type
                                           access
                           passthrough_mode none
csp2100-a(config-vnic-1)#
csp2100-a(config-vnic-1)#
                           model
                                            virtio
                           network_name
csp2100-a(config-vnic-1)#
                                            10
csp2100-a(config-vnic-1)# !
csp2100-a(config-vnic-1)# vnic 2
csp2100-a(config-vnic-2)#
                          vlan
                                            16
csp2100-a(config-vnic-2)#
                           tagged
                                            false
csp2100-a(config-vnic-2)# type
                                            access
                           passthrough_mode none
csp2100-a(config-vnic-2)#
csp2100-a(config-vnic-2)# model
                                           virtio
                                           10
csp2100-a(config-vnic-2)#
                          network_name
csp2100-a(config-vnic-2)#
                          1
csp2100-a(config-vnic-2)# !
csp2100-a(config-vnic-2)# commit
Commit complete.
```

#### Method 3: Using CSP 2100 REST API

You can perform operations on the Cisco CSP 2100 objects using the Representational State Transfer (REST) API. The Cisco CSP 2100 REST APIs support create, retrieve, update, and delete (CRUD) operations.

To call any REST function, you can use tools such as a web browser, the cURL tool, or Windows PowerShell.

- If you are using a web browser, type the URL.
- If you are using cURL or Windows PowerShell, use the format: curl –u username:password -X method https://ip-address:port\_number/api/module locator

Step 1. Refer the CSP 2100 REST API Guide- CSP 2100 Rest API Guide

Step 2. Two examples which shows how to create service with and without VLAN:

#### With VLAN-

curl -ku admin:P@ssword123 -X POST https://<IP Address of CSP 2100>:443/api/running/services -H "Content-Type: application/vnd.yang.data+json" -d '{"service": {"name":"VSM\_N1k\_API3", "iso\_name":"n1000vdk9.5.2.1.SV3.1.5b.iso","power":"on","memory":"4096","disk\_size":"3","vnics": { "vnic": [{ "nic":"0","vlan":"18","type":"access","network\_name":"10"}]}}}

#### Without VLAN-

curl -ku admin:P@ssword123 -X POST https://<IP Address of CSP 2100>:443/api/running/services -H "Content-Type: application/vnd.yang.data+json" -d '{"service":

```
{"name":"VSM_N1k_API3", "iso_name":"n1000v-
dk9.5.2.1.SV3.1.5b.iso","power":"on","memory":"4096","disk_size":"3","vnics": { "vnic": [{
"nic":"0","type":"access","network_name":"10"}]}}}
```

## Verify

In order to verify that the services are deployed. Please browse to the CSP 2100 GUI. Navigate to **Configuration > Services**. Check and confirm if the Service shows as **on/deployed** 

| cisco    | Clo   | oud Servic    | es Platfori     | m 2100                                            |                | Deshboard | Configuration | Administration |
|----------|-------|---------------|-----------------|---------------------------------------------------|----------------|-----------|---------------|----------------|
| Conf     | igura | tion          |                 |                                                   |                |           |               |                |
| Services | Repo  | story pNICs C | luster NFS SNM  | P                                                 |                |           |               |                |
|          |       |               |                 |                                                   |                |           |               |                |
|          |       |               |                 |                                                   |                |           |               |                |
|          |       | / Create      |                 |                                                   |                |           | Filter By     |                |
|          |       |               |                 | Province Domain                                   |                |           |               |                |
|          |       |               |                 | aervices aumin                                    | ary            |           |               |                |
| 85       | rius  | Service Name  | Host Name       | Image                                             | Pewer/Blate    | Action    |               | Console        |
| 1        |       | CBRIKy        | sjøv-csp2100-a  | car1000v-universalidi 55.16.04b 8.155-3.84b-ext.) | so or/deployed | •         |               | <b>P</b> =     |
| ~        |       | NTK-VOM-2     | 68×0302100-8    | #100v-dr0.5.2.1.0V3.1.5b/ao                       | on/depkayed    | • Act     |               | <b>E</b>       |
| -        |       | VSM_NIK,AP0   | sjev-capil100-a | n1000v-dis8.5.2.1.5V3.1.5b.iso                    | on/deployed    | • Act     |               | <b>F</b> -     |
| ~        |       | VSM_NTK_GLI   | ajau-cap2100-a  | #1000v-did.5.2.1.5V3.1.5b.iee                     | on/depizyed    | •         |               | <b>F</b>       |